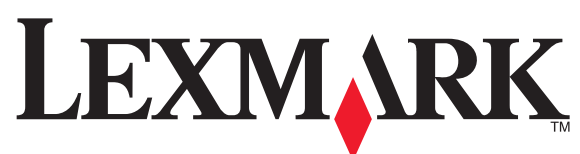

### Información de seguridad

- Utilice únicamente la fuente y el cable de alimentación que se proporcionan con este producto o los de repuesto autorizados por el fabricante.
- dificultad.
- Las tareas de reparación y mantenimiento de la impresora que no se describan en las instrucciones de funcionamiento deberá realizarlas un técnico autorizado.

de alimentación eléctrica) durante una tormenta eléctrica.

### Informações sobre segurança

- Use somente a fonte de alimentação e o cabo de alimentação fornecidos com este produto ou uma fonte de alimentação e um cabo de alimentação substitutos de um fabricante autorizado.

ou de cabos, como o cabo da fonte de alimentação, durante tempestades elétricas.

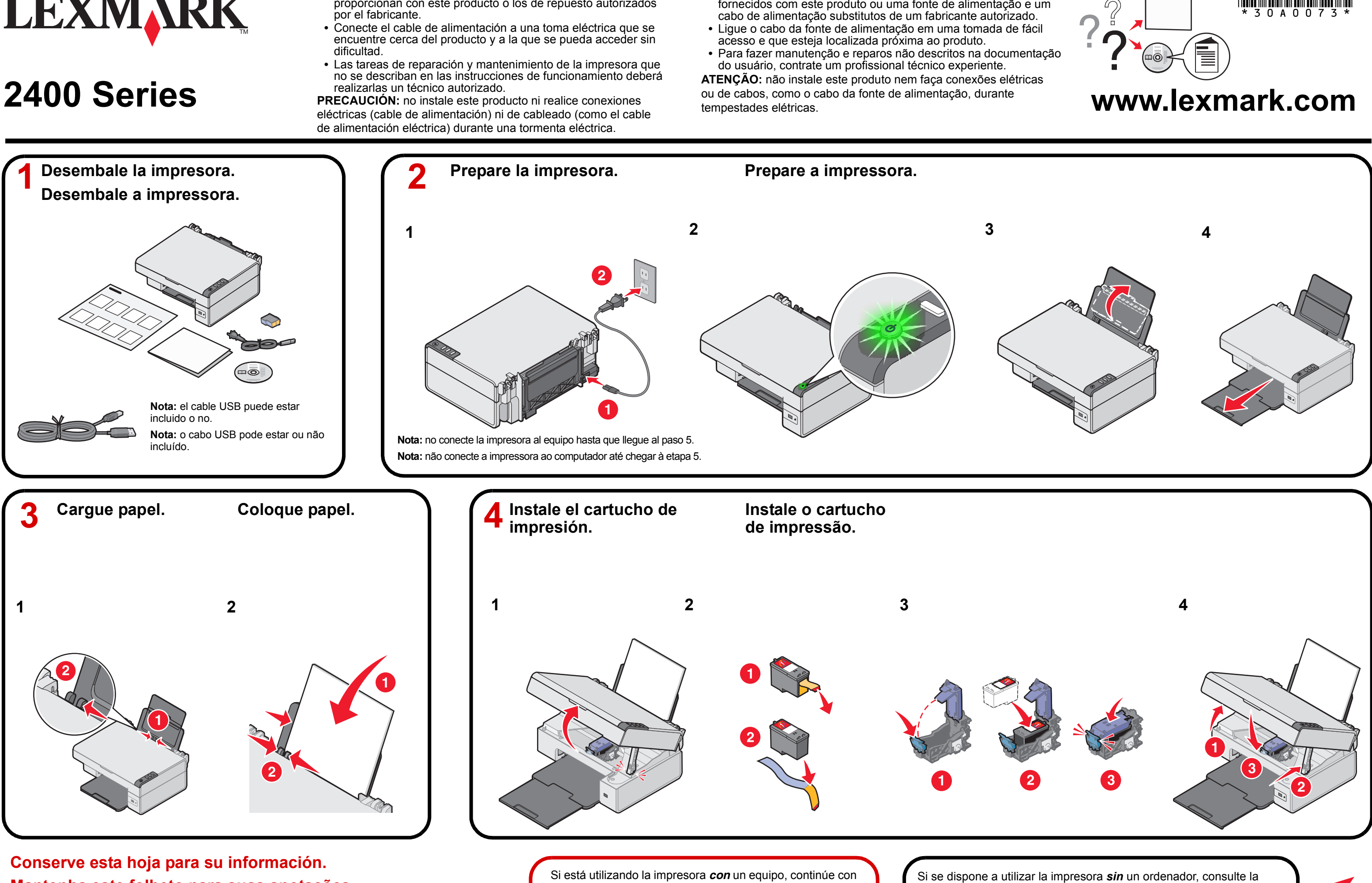

Mantenha este folheto para suas anotações.

P/N 30A0073 E.C. 6V0006 © 2006 Lexmark International, Inc. All rights reserved. el paso 5 del dorso de esta hoja. Se você estiver usando a impressora *com* um computador, prossiga para a etapa 5 no outro lado deste folheto.

sección "Instalación sin ordenador" en el reverso de esta hoja. Se você estiver usando a impressora sem um computador, consulte "Configurando sem um computador" na parte de trás deste folheto.

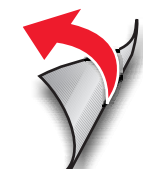

## Instale el software.

### Instale o software.

- Asegúrese de que el equipo está encendido. Verifique se o computador está ligado.
- 2 Conecte el cable USB. Conecte o cabo USB.

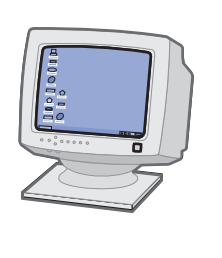

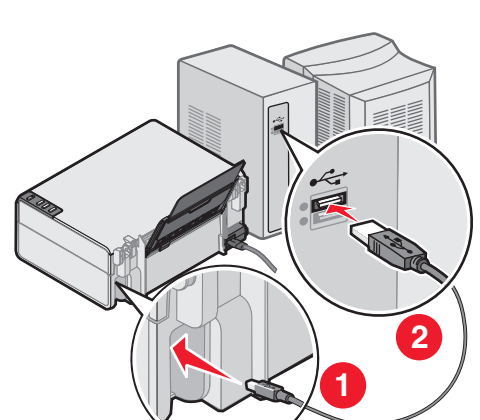

3 Importante: haga clic en Cancelar en todas las pantallas de hardware nuevo. Importante! Clique em Cancelar em todas as telas

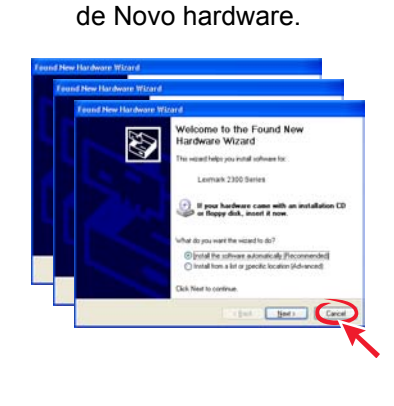

Windows 2000/XP

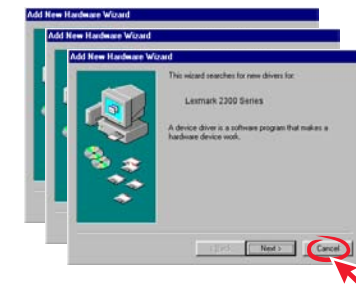

Windows 98/Me

Introduzca el CD. 4 Insira o CD.

 $\bigcirc$ 

pantalla.

5

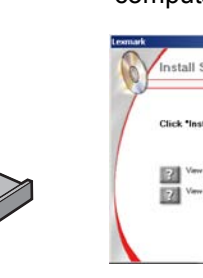

## Instalación sin un equipo

1 Asegúrese de que ha cargado papel en la bandeja de papel y, a continuación, mantenga pulsado el botón *∠*→ durante tres segundos.

Se imprimirá una página de alineación.

- **2** Coloque la página impresa sobre el cristal del escáner.
- 3 Pulse ∠-,

Una vez finalizado el proceso de escaneo, el cartucho de impresión se habrá alineado para ofrecer una calidad de impresión óptima.

## Configurando sem um computador

- **1** Verifique se colocou papel no suporte de papel, e pressione e mantenha pressionado ∠, por três segundos. Uma página de alinhamento é impressa.
- 2 Coloque a página impressa no vidro do scanner.

## **3** Pressione ∠→.

Quando a digitalização estiver concluída, o cartucho de impressão estará alinhado para uma gualidade de impressão ideal.

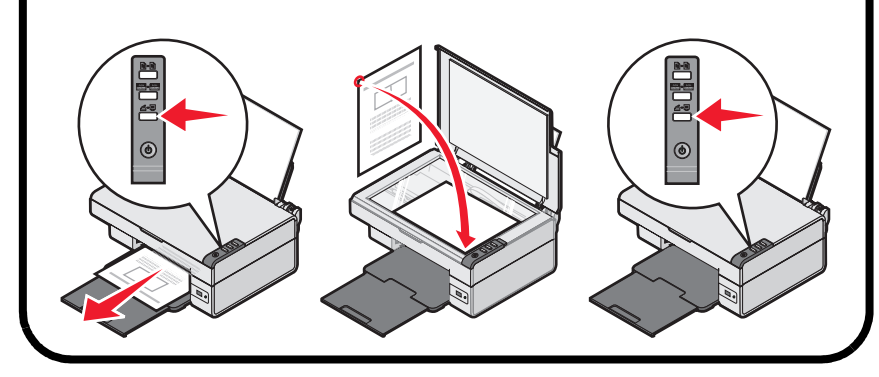

# Solución de problemas de instalación

| Síntoma                                 | Solución                                                                                                    |
|-----------------------------------------|----------------------------------------------------------------------------------------------------|
| El indicador luminoso 🕁<br>está apagado | 1 Desconecte el cable de alimentación de la toma de la pared primero y, a continuación, de la impresora.                                                                 |
|                                         | 2 Conecte el cable al puerto de la fuente de alimentación de la impresora.                                                                                               |
|                                         | <ul> <li>3 Conecte el cable a una toma de alimentación eléctrica debidamente conectada a tierra que se utilice con otros dispositivos eléctricos.</li> </ul>             |
|                                         | 4 Si el indicador luminoso O no está activado, pulse O.                                                                                                    |
| El software no se instala               | Para evitar errores durante la instalación:                                                                                                    |
|                                         | 1 Cierre todos los programas que estén abiertos.                                                                                                    |
|                                         | 2 Desactive temporalmente los programas antivirus. Si<br>necesita ayuda, consulte la documentación del programa<br>o póngase en contacto con el fabricante del software. |
|                                         | <b>Nota:</b> una vez que haya finalizado la instalación, recuerde que debe activar de nuevo el programa antivirus.                                                       |

# Solucionando problemas de configuração

| Sintoma                                      | Solução                                                                                                    |
|----------------------------------------------|----------------------------------------------------------------------------------------------------|
| O Indicador luminoso de energia 🖒 não acende | 1 Desconecte o cabo da fonte de alimentação da tomada elétrica e, em seguida, da impressora.                                                                                                   |
|                                              | 2 Conecte o cabo à porta da fonte de alimentação da impressora.                                                                                                    |
|                                              | 3 Conecte o cabo a uma tomada elétrica adequadamente aterrada que já tenha sido utilizada por outros dispositivos elétricos.                                                                   |
|                                              | <b>4</b> Se a luz $\textcircled{0}$ não acender, pressione $\textcircled{0}$ .                                                                                                    |
| O software não é instalado                   | Para evitar erros durante a instalação:                                                                                                    |
|                                              | 1 Feche todos os programas.                                                                                                    |
|                                              | 2 Desative temporariamente o software antivírus instalado.<br>Para obter ajuda, consulte a documentação do programa<br>ou entre em contato com o fabricante do software para<br>obter suporte. |
|                                              | <b>Nota:</b> após a conclusão da instalação, certifique-se de reativar o software antivírus.                                                                                                   |

## ¿Tiene alguna duda?

- con la impresora.
- Guía del usuario.

## Você tem dúvidas?

- Guia do usuário.

Haga clic en **Instalar** y siga las instrucciones que aparecen en

Clique em **Instalar** e siga as instruções exibidas na tela do computador.

|                                    |                       |       | _ |
|------------------------------------|-----------------------|-------|---|
| all* to install the necess         | ary software file     | FS. 1 |   |
| Jser's Guide (including Setup Trou | bleshooring)          |       |   |
| jcense Agreenent, Web Links an     | d other Useful Tools. |       |   |
|                                    |                       |       |   |

Si no aparece esta pantalla de instalación, haga clic en Inicio  $\rightarrow$ Ejecutar y escriba D:\setup, donde D es la letra que representa la unidad de CD-ROM.

Se a tela de instalação não for exibida, clique em Iniciar → Executar e digite D:\setup, sendo **D** a letra da unidade do CD-ROM.

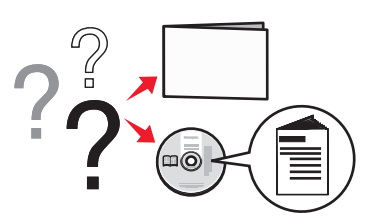

Consulte el folleto Introducción que se incluye

Consulte la Guía del usuario en el CD.

Haga clic en Inicio → Programas o Todos los programas → Lexmark 2400 Series →

• Visite nuestra página web en: http://support.lexmark.com/.

 Consulte a brochura *Primeiros passos* que acompanha a impressora. Consulte o Guia do usuário no CD. Clique em Iniciar → Programas ou Todos os Programas → Lexmark 2400 Series → • Visite nosso site na Internet: http://support.lexmark.com/